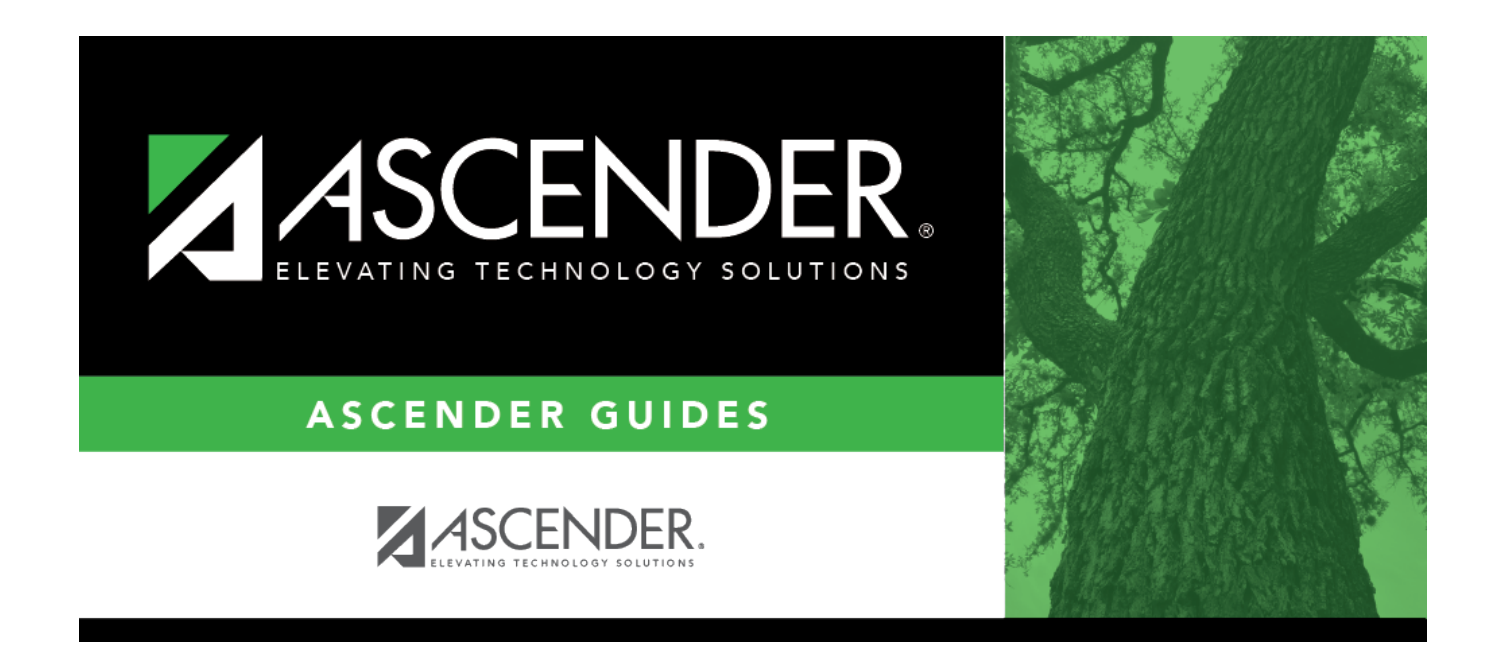

# ecds\_pk\_create\_xml\_file

### **Table of Contents**

| State Reporting > Utilities > Create | TSDS Core Collections Interchanges |
|--------------------------------------|------------------------------------|
|--------------------------------------|------------------------------------|

| Run                                                                                                    |
|----------------------------------------------------------------------------------------------------|
| Core Collection:       Early Childhood Data System - PK         Ending School Year:         Campus:       101         As-Of Date:       -                                                                                                    |
| <ul> <li>Early Childhood Data System - PK</li> <li>All TSDS Early Childhood Data System - PK Interchanges</li> <li>Education Organization Interchange</li> <li>Master Schedule Interchange</li> <li>Staff Association Interchange</li> <li>Student Enrollment Interchange</li> <li>Student Parent Interchange</li> <li>Student Program Interchange</li> </ul> |
| Selected Students:                                                                                                    |

| Core Collection       | Select the submission. For the ECDS PK submission, select <i>Early Childhood Data System - PK</i> .                                                                                                    |
|-----------------------|----------------------------------------------------------------------------------------------------|
| Ending School<br>Year | (Display only) The submission year, as entered in the <b>Submission Year</b> field on State Reporting > Options, is displayed.                                                                                                    |
|                       | 2021.                                                                                                    |
| Campus                | Type the three-digit campus ID. Leave blank to select all campuses in the district.                                                                                                    |
| As-Of Date            | (Required) Enter the as-of date for running this utility.<br><b>NOTES:</b>                                                                                                    |
|                       | <ul> <li>This date is used as the staff association date as well as for determining the course-section in the master schedule.</li> <li>•</li> </ul>                                                                                                    |
|                       | When determining which record to retrieve, the system first references the <b>PK</b><br><b>End Of Year</b> date, if blank, then references the <b>PK Beginning Of Year</b> date. If<br>both of those dates are blank, the entered <b>As-of Date</b> is used to determine which<br>record to retrieve. |

□ Select the following individual interchanges for the ECDS PK submission.

- All TSDS Early Childhood Data System PK Interchanges
- Education Organization Interchange
- Master Schedule Interchange
- Staff Association Interchange
- Student Enrollment Interchange
- Student Parent Interchange
- Student Program Interchange

Only courses with service ID 01010000 are included.

| Selected<br>Students | The field is enabled if you selected all interchanges or a student-related interchange.<br>Type or click the ellipsis to select the students for whom you want to create an interchange. Separate multiple students (Texas unique student IDs) with a comma (e.g., 6895409515,1628657282,2986961713). Leave blank to select all students.<br><b>Note</b> : The <b>As-Of Date</b> field must be completed in order for this field to retrieve students. |
|----------------------|----------------------------------------------------------------------------------------------------|
| Selected             | The field is enabled if you selected all interchanges or a staff-related interchange. Type or click the ellipsis to select the employees for whom you want to create an interchange. Separate multiple employees (Texas unique staff IDs) with a comma (e.g., 4732877094,2568052155). Leave blank to select all staff.                                                                                                    |
| Staff                | <b>Note</b> : The <b>As-Of Date</b> field must be completed in order for this field to retrieve staff.                                                                                                    |

#### Click **Run**.

When the process is complete, you are prompted to save a .zip file containing the individual files for the completed interchanges.

The default name of the zipped folder is *District\_YYYY-MM-DD.HH-MM-SS*.TSDS.zip, where:

- *District* is the six-digit county-district number
- YYYY-MM-DD is the date when the folder was created
- HH-MM-SS is the hour, minute, and second when the folder was created

Example: 015101-2020-05-15.15-30-22.TSDS.zip

The default name for the individual files is District\_Campus\_Collection\_TimeStamp\_Interchange.xml, where:

- District is the six-digit county-district number
- Campus is the three-digit campus ID
- *Collection* is the nine-character collection (ending school year & submission)
- *TimeStamp* is the 12-digit date-time-stamp when the interchange was created

#### (YYYYMMDDHHMM)

• *Interchange* is the name of the interchange created.

Example: 015101\_000\_2021TSDS\_202005151420\_InterchangeStudentProgramExtension.xml

**NOTE**: The Student Program only extracts for Special Education; therefore, not all students will be written into this interchange, which may result in a blank interchange.

 $\Box$  If errors are encountered:

- 1. Correct the data in ASCENDER.
- 2. Re-run the interchange(s).

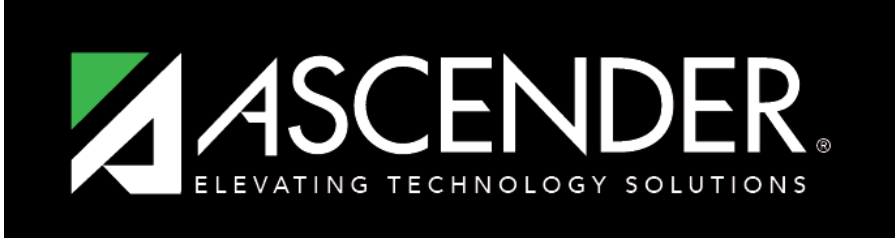

### ASCENDER GUIDES

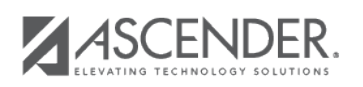

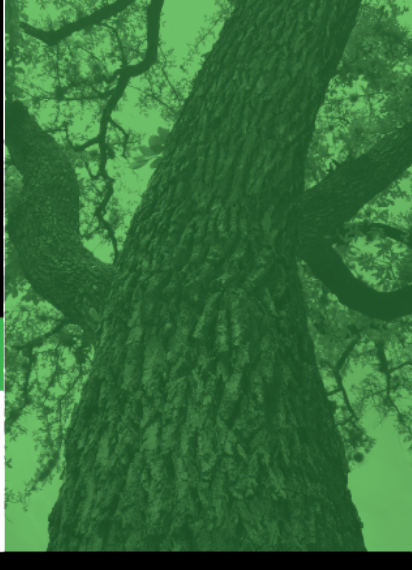

## **Back Cover**